クイックスター

# HP Photosmart Pro B9100 series

HP Photosmart プリンタをご購入いただき、ありがとうございます。プリンタをセットアップする前に、このガイドをお読みください。

Windows ユーザーの方へ: USB ケーブルは、インストールの途中で接続を促すメッセージが表示されるまで(5 ページを参照)、接続しないでください。

**重要!** 以下の順番通りにセットアップを進めてください。この手順を1 度実行したら、後で繰り返す必要はありま せん。

### 1 プリンタの梱包を取り除く

プリンタ**周辺**からテープおよび梱包材を取り 除きます。

| a | HP Photosmart Pro B9100 series プリンタ |
|---|-------------------------------------|
| b | インク カートリッジ(8 個)                     |
| с | プリントヘッド(4 個)                        |
| d | USB ケーブル(国/地域によって同梱されない場合があります)     |
| е | 電源コード                               |
| f | ユーザー マニュアル                          |
| g | キャリブレーション パック(セットアップ用紙)             |
| h | HP Photosmart ソフトウェア CD             |
| i | フォト用紙保存袋                            |

**重要!** プリンタのドアやトレイを開けたままにしないで ください。梱包を取り除いている間にプリンタの前面ド ア(特殊用紙トレイ)が開いた場合は、元の位置に戻し てください。

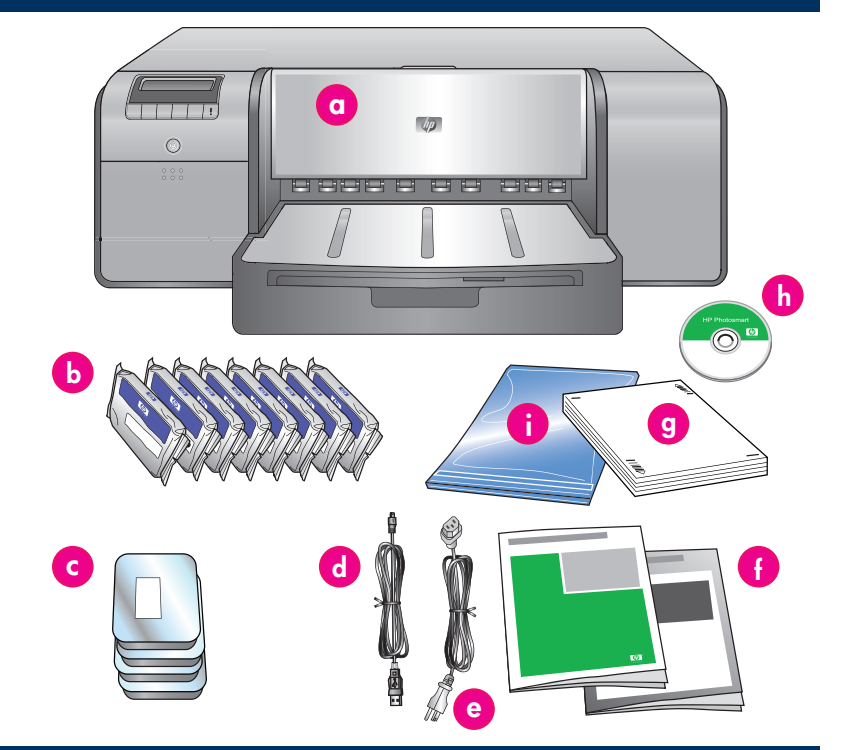

### 2 電源の接続と言語の設定

Windows ユーザーの方へ:USB ケーブルは、ソフトウェ アのインストール中に指示が表示されるまで、接続しな いでください。

- プリンタのすべてのドアが閉じていることを確認します。
- 電源コードをプリンタと壁コンセントに接続します (j)。自動的にプリンタの電源が入ります。数分間 待ってから、プリンタを起動します。
- プリンタ ディスプレイに [Set Language] と英語で 表示されたら (k)、以下を実行します。
  - 英語に設定する場合は、[OK]を押します。
  - 設定する言語が画面に表示されるまで、 < また は → ボタンを押し、設定言語が表示されたら [OK] を押して選択します。

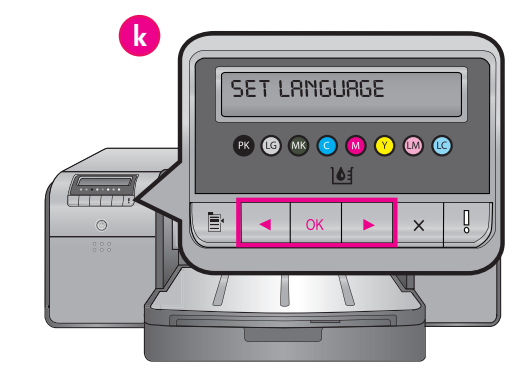

| j | 電源の接続       |
|---|-------------|
| k | プリンタ ディスプレイ |

次回からは、ここで選択した言語がプリンタで使用され るようになります。

# 3 インク カートリッジの取り付け

#### 重要!8個のインク カートリッジすべて が正しく取り付けられていないと、プリ ンタは正しく動作しません。

- プリンタのすべてのドアが閉じていることを確認します。
- ドアがカチッと音をたてて開くまで突起 部分を押し、インク カートリッジ ドア を開きます(b)。
- インク カートリッジを袋から取り出す 前に(a)、インク カートリッジを最低 6回振ります。
- インク カートリッジを袋から出します。 それぞれの色のホルダにカートリッジを 取り付けます (c)。カートリッジを押し て、しっかりとホルダに収めます。
- 5. インク カートリッジ ドアを閉じます。

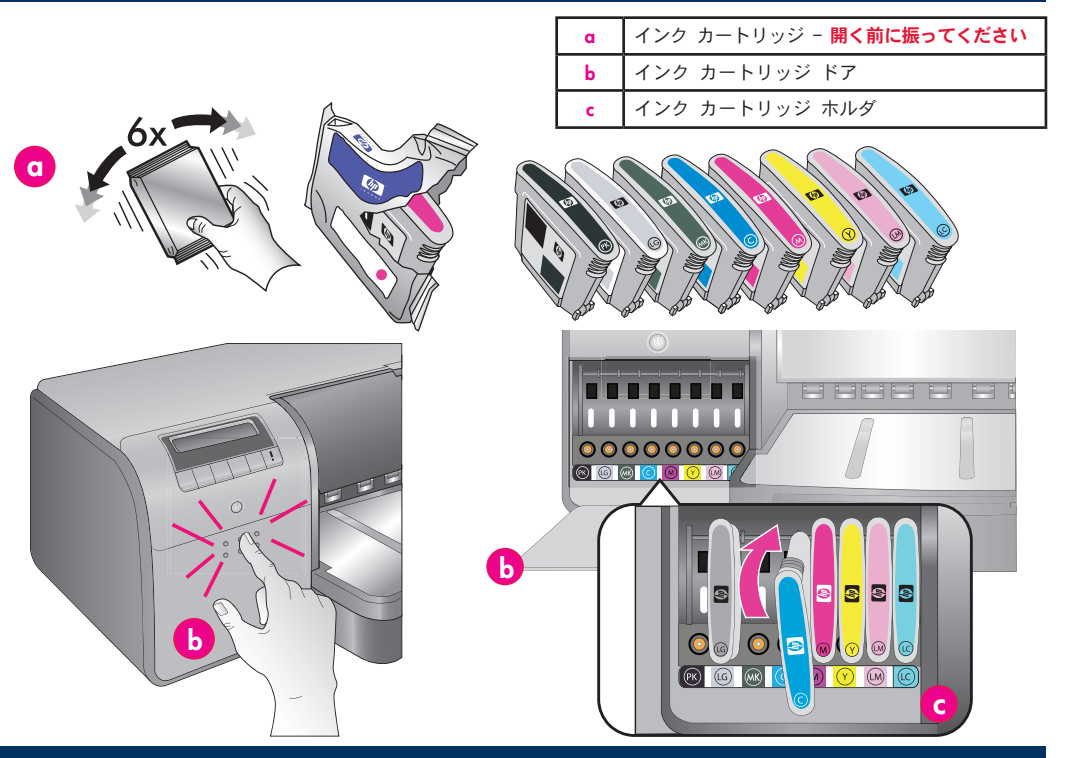

### 4 プリンタ準備の待機

#### 重要!数分間お待ちください。

プリンタがインク カートリッジの準備を開始し、インクの注入を開始してインク ラインから空気を取り除きます。 注:プリンタの箱に同梱されているカートリッジのインクは、プリンタの初期化に使用されます。交換用カートリッジとこれらのカート リッジのインクは、印刷ノズルをきれいに保ち、インクの流入をなめらかにします。

### 5 上部ドアおよびプリントヘッド アセンブリ カバーを開く

- プリンタの上部ドアを上げるよう指示 が表示されたら(d)、ドアに付いてい る情報シールをはがしてからドアを開き ます。
- プリンタ内部のテープおよび梱包材を取り除きます。
- 青いプリントヘッド アセンブリ カバー を上げます (e)。取っ手を持ってカバー を手前に引いてから、全体を開きます。
- 3ページの「セットアップ キャップを取 り外す」に進みます。

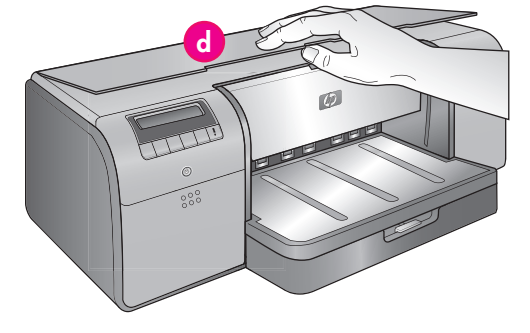

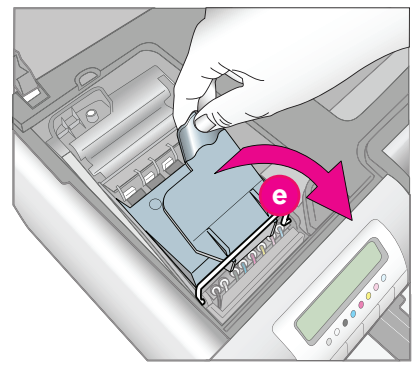

| d | 上部ドア              |  |
|---|-------------------|--|
| е | プリントヘッド アセンブリ カバー |  |

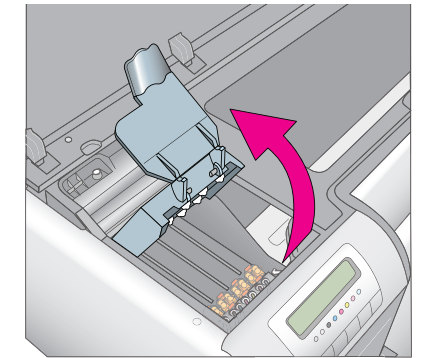

# 6 セットアップ キャップを取り外す

 プリントヘッド アセンブリ内部から 4 つの透明オレンジ色のセットアップ キャップを取 り外します。キャップのツメをつまんで(f)、しっかりと引き抜きます。キャップは取り 外しにくい場合があります。セットアップ キャップにはインクが入っているものや、空 のものがあります。

**注**:準備が不完全であるというエラー メッセージが表示されたら、プリントヘッドをす でに取り付けている場合はこれを取り外し、セットアップ キャップを交換し、プリント ヘッド アセンブリ カバーを閉じて、上部ドアを閉じる必要があります。2 ページの「イ ンク カートリッジの取り付け」で手順を確認し、インク カートリッジを正しく取り付け てください。インク カートリッジ ドアを閉じます。プリンタがインク カートリッジを 準備するまで待機します。プリンタのディスプレイに指示が表示されたら、上部ドアを開 いて、オレンジ色のセットアップ キャップをもう一度取り外します。

2. キャップを捨てます。

**重要!** セットアップ キャップを取り外さないと、次の手順でプリントヘッドを取り付けるこ とができません。

# 7 プリントヘッドの取り付け

# 重要! 4 つのプリントヘッドすべてが正しく取り付けられていないと、プリンタが正しく動作しません。

**注**:プリントヘッドは、プリンタの製品寿命を持続さ せるよう設計されています。

- プリントヘッドを袋から取り出す前に (g)、プリントヘッドを最低 6 回振ります。
- プリントヘッドを梱包から取り出します。金色の 接触部分に触れないでください(h)。
- オレンジ色の保護カバーを取り除いて廃棄します

   カバーを取り除いたらプリントヘッドを振らないでください。インク中に気泡が発生する原因となります。
- 重要! 各プリントヘッドには、湿った綿棒 (j) が同梱されています。綿棒を取り出し、図のように、綿棒の泡の付いた部分でノズル プレート (k)を3回拭きます。それぞれのプリントヘッドに新しい綿棒を使用し、使用後は綿棒を廃棄 します。
- それぞれの色のホルダにプリントヘッドを取り付けます()。プリントヘッドがしっかりと収まるまでプリントヘッドを押します。
- プリントヘッド アセンブリ カバーを下げてメタ ル バーにはめこみ、カバーを折りまげて元の位 置に戻します。
- 7. **上部ドアを閉じます。**上部ドアを閉じると、プリンタの初期化が開始されます。

注意:初期化中はドアを開けないでください。 ドアを開けると、プリンタの初期化が中断され ます。

 4ページの「メイン トレイにキャリブレー ション パックをセットする」に進みます。

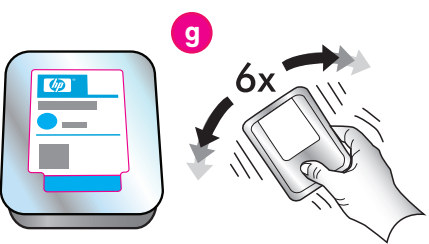

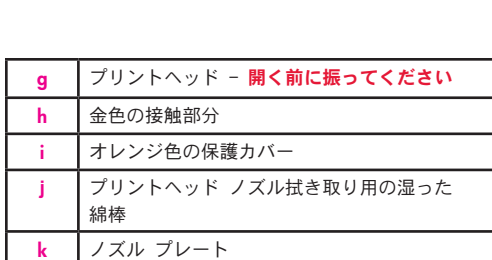

プリントヘッド ホルダ

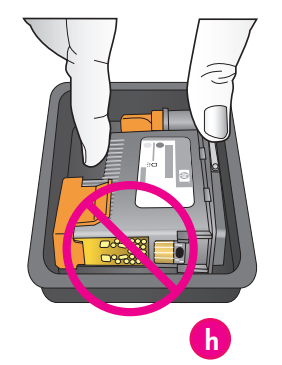

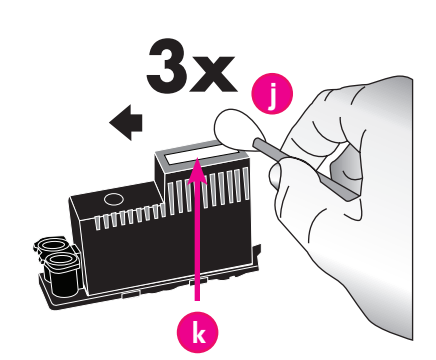

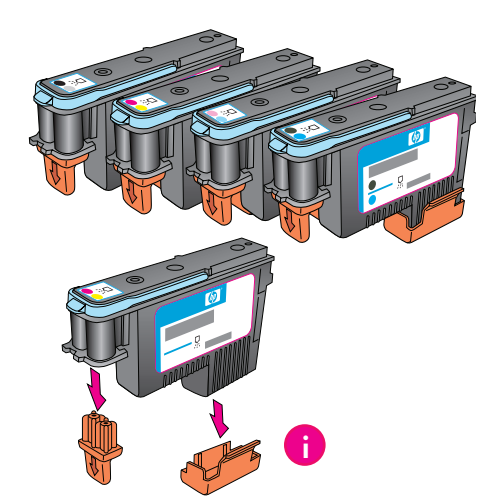

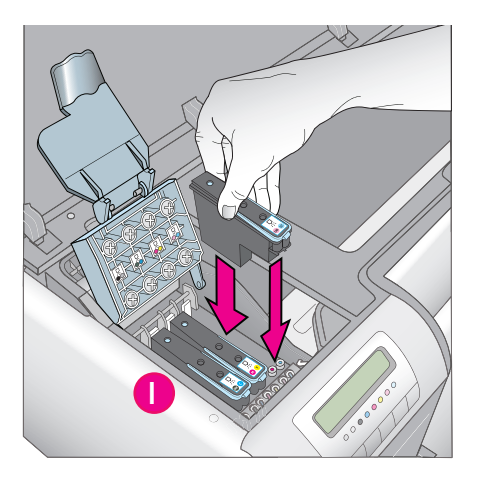

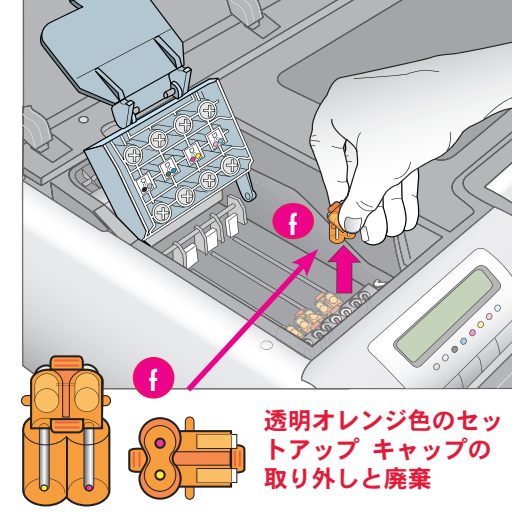

# 8 メイン トレイにキャリブレーション パックをセットする

プリンタの初期化中に、メイン トレイにキャリブレー ション パックをセットするようプリンタにメッセージ が表示されます。キャリブレーション パックは、プリ ンタの箱に同梱されている光沢のある用紙パックです。 この用紙は、印刷の初期化、調整およびページの調整 に使用されます。

- 両手で排紙トレイの両脇を持ち、手前に引き出して取り外します(a)。メイントレイが使用できるようになります。
- キャリブレーション パックを梱包から取り出し、 チラシを取り除きます。キャリブレーション パッ クを縦方向に(b)、光沢のある面を下にしてメイン トレイにセットします。トレイの右側と、用紙ス トップに合わせて用紙をそろえます(c)。用紙が、 用紙ストップの高さを越えていないことを確認し てください。用紙ストップより高いと紙詰まりの 原因になります。
- 横方向用紙ガイド(d)および縦方向用紙ガイド
   (e)を、用紙の端に合わせて調整します。

**重要!** プリンタ内部で用紙が詰まらないように、 用紙がトレイ内に平らにセットされていることを 確認してください。

- 4. 排紙トレイを元の場所に戻します。
- 5. 排紙トレイを片方の手で持ち、もう一方の手で伸 縮排紙トレイを引き出します(f)。
- 6. 伸縮排紙トレイの端にある用紙ストッパーを上に 引き出して (g)、印刷された用紙が床に落ちない ようにします。
- キャリブレーション パックをセットしたら、
   [OK] を押します。プリンタが初期化を開始します。数ページが印刷されます。これは1回限りの総合的な初期化プロセスで、30~60分間続きます。待っている間にプリンタ ソフトウェアをインストールできます。

このプロセス中にエラー メッセージが表示される場 合は、『ユーザー ガイド』の「トラブルシューティ ング」章の「エラー メッセージ」の項を参照してく ださい。

プリンタ ディスプレイに [ジュンビカンリョウ] と 表示されたら、プリンタの初期化は完了です。

各カートリッジのインク レベルがプリンタ ディスプ レイに表示されます。 **注:**表示されるインク レベルは、推定量です。実際 のインク残量は異なる場合があります。

プリンタの初期化で余った用紙は、写真の印刷に使用 できます。 注:プリンタのセットアップ後に用紙をセットする詳 細については、9 ページの「メイン トレイに用紙の

束をセットする」を参照してください。

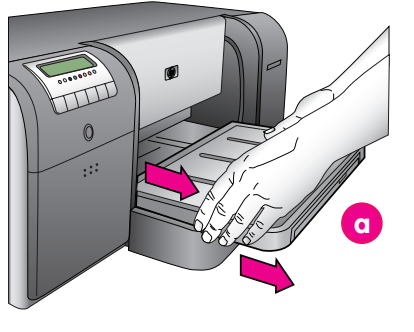

| α | 排紙トレイ    |
|---|----------|
| b | メイン トレイ  |
| с | 用紙ストップ   |
| d | 横方向用紙ガイド |
| е | 縦方向用紙ガイド |
| f | 伸縮排紙トレイ  |
| g | 用紙ストッパー  |

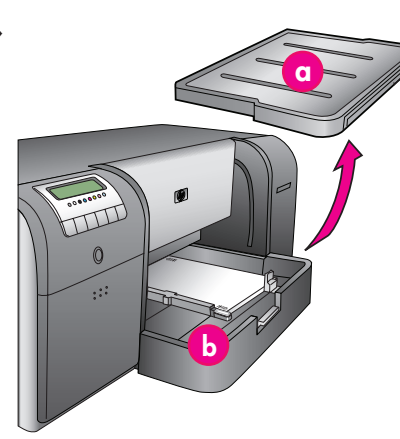

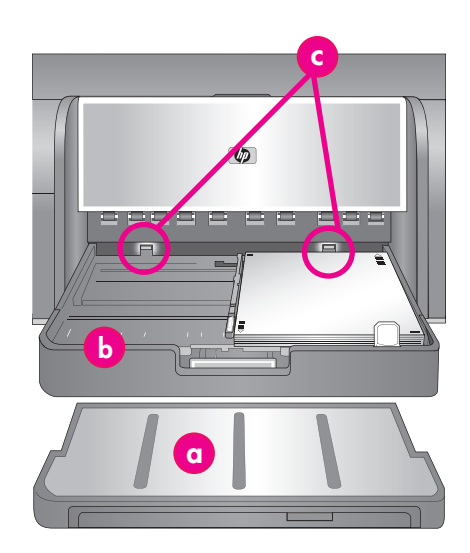

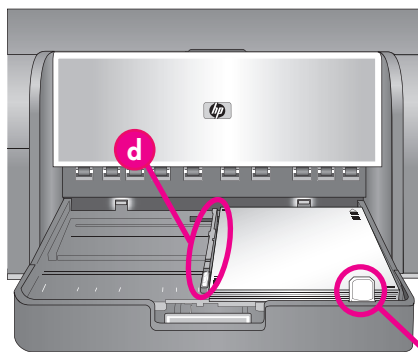

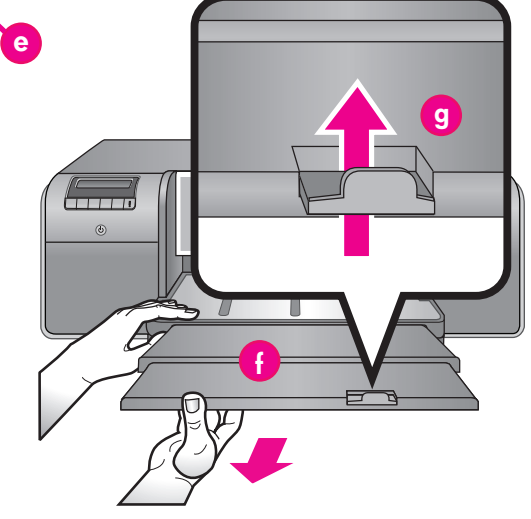

# 9 USB のインストール (Mac)

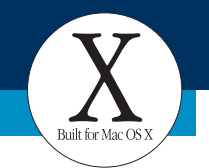

Designed for Microsoft<sup>®</sup> Windows<sup>®</sup>XF

Mac

#### Macintosh の Ethernet ネットワークのインストールについては、6 ページを 参照してください。

USB ケーブルをコンピュータ (h) およびプリンタ背面の USB ポート (i) に接続します。 注:プリンタが初期化中でも、USB ケーブルを接続できます。

#### Mac® OS X 10.2.8

 www.hp.com/support から Mac<sup>®</sup> OS X 10.2.8 プリンタ ドライバをダウンロードします。 画面上のインストール指示に従います。

#### Mac® OS X 10.3 以降

- 1. コンピュータに HP Photosmart CD (j) を挿入し、デスクトップの CD アイコンをダブル クリックします。[Photosmart Installer] アイコンをダブルクリックします。
- 2. ご使用の Mac の管理に使用している名前とパスワードを入力し、[OK] をクリックします。
- 3. 言語を選択し、[HP Photosmart Pro B9100 series] をデバイスとして選択します。画面上の 指示に従います。
- [HP Photosmart Installer] ウィンドウが表示されたら、[簡単なインストール] または [カス タム インストール] を選択して、[インストール] をクリックします。[続行] をクリック して、HP セットアップ アシスタントを実行します。
- 5. HP セットアップ アシスタントが表示されたら、【次へ】をクリックします。
- HP Photosmart Pro B9100 series プリンタをハイライト表示して、【次へ】をクリックします。 プリンタがウィンドウに表示されない場合は、プリンタの電源がオンになっており、USB ケーブルがプリンタに接続されていることを確認してください。
- 7. 終了画面が表示されたら、【終了】 をクリックします。

### 9 USB のインストール (Windows)

#### Windows

Windows<sup>®</sup> 2000 Professional、XP Home、XP Professional、Professional x64

Windows の Ethernet ネットワークのインストールについては、7 ページを参照してください。

#### 重要! USB ケーブルは、接続を促すメッセージが表示されるまで接続しないでくだ さい。

1. コンピュータに HP Photosmart CD (k) を挿入します。

画面に指示が表示されたら、Windows の [スタート] メニューから [ファイル名を指定して実行] を選択し、[参照] をクリックして、ソフトウェア CD を挿入した CD-ROM ドライブを選択します。setup.exe ファイルをダブルクリックして、[OK] をクリックします。

**注**: [新しいハードウェアが検出されました] 画面が表示されたら(**!**)、[**キャンセル**] をクリックし、USB ケーブルを外して、インストールを再開します。

- 2. 【インストール】をクリックし、画面上の指示に従って(m)ソフトウェアをインストール します。
- 画面に指示が表示されたら(n)、USB ケーブルをコンピュータ(o) とプリンタ背面の USB ポート(p)に接続します。接続が確立し、ファイルがコピーされるまで数分かかる場 合があります(旧式のシステムの場合はもっと時間がかかります)。

注:プリンタが初期化中でも、USB ケーブルを接続できます。

4. [インストールの完了] ページが表示されたら、インストールは完了です。[テスト ページ の印刷] をクリックして、接続を確認できます。

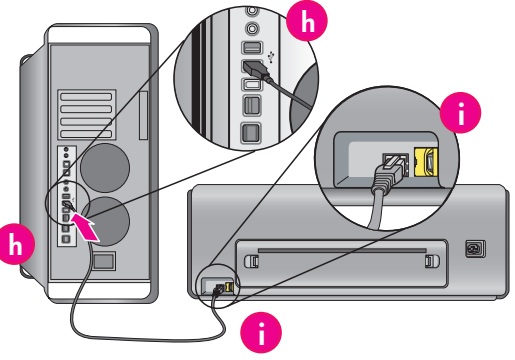

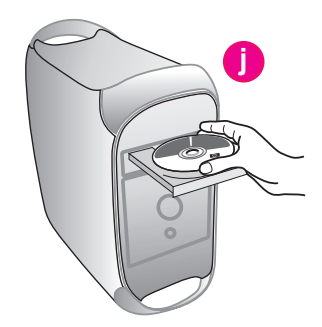

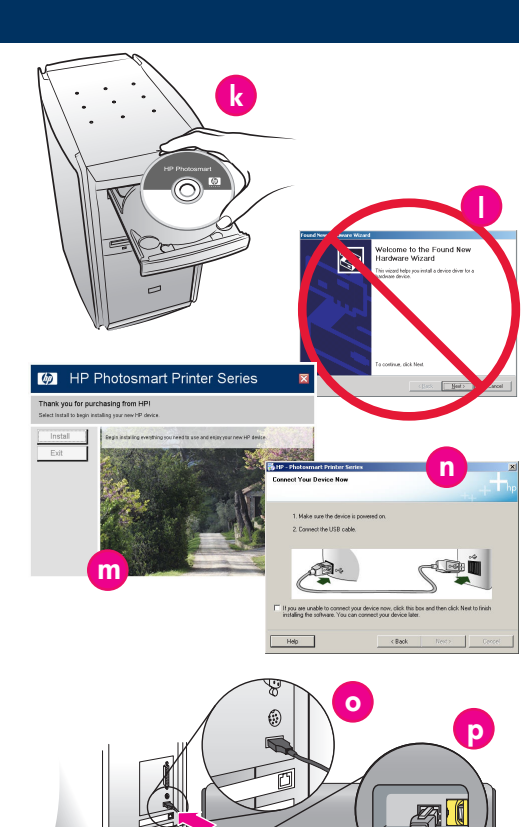

D

### 9 Ethernet ネットワークのインストール (Mac)

#### Mac

#### Macintosh の USB インストールについては、5 ページを参照してください。

プリンタをネットワークに接続するには、以下が必要です。

- RJ-45 プラグ付きの CAT-5 Ethernet ケーブル。(これは、USB ケーブルや通常の電話線とは 異なります。これらを使用すると、プリンタまたは他のネットワークデバイスを損傷する 可能性があります。)
- ハブ、ルーター、またはオープン ポートを伴うスイッチなどのネットワーク アクセス ポイント。

#### ネットワークケーブルを接続する

- 1. プリンタ背面の Ethernet ポートからプラスチックのプラグを取り外し (a)、廃棄します。
- 2. Ethernet ケーブルの一方の端を、プリンタの背面に接続します (b)。

注:プリンタが初期化中でも、Ethernet ケーブルを接続できます。

3. ハブ、ルーター、またはスイッチの空のポートに、Ethernet ケーブルの他方の端を接続し ます (c)。

Ethernet ケーブルで、プリンタをコンピュータに直接接続しないでください。ピアツーピアネットワークはサポートされていません。

#### プリンタ ソフトウェアをインストールする

<mark>重要!</mark> HP Photosmart プリンタを使って印刷するすべてのコンピュータに、ソフトウェアをイン ストールする必要があります。

#### Mac<sup>®</sup> OS X 10.2.8

- 1. www.hp.com/support から Mac<sup>®</sup> OS X 10.2.8 プリンタ ドライバをダウンロードします。
- 2. 画面上のインストール指示に従います。

#### Mac® OS X 10.3 以降

- コンピュータに HP Photosmart CD (d) を挿入し、デスクトップの CD アイコンをダブルク リックします。
- 2. **[HP Photosmart Installer]** アイコンをダブルクリックします。
- 3. ご使用の Mac の管理に使用している名前とパスワードを入力し、[OK] をクリックします。
- 言語を選択し、[HP Photosmart Pro B9100 series] をデバイスとして選択します。画面上の指示に従います。
- 5. [HP Photosmart Installer] ウィンドウが表示されたら、[簡単なインストール] または [カス タム インストール] を選択して、[インストール] をクリックします。
- 6. 【続行】をクリックして、HP セットアップ アシスタントを実行します。
- 7. HP セットアップ アシスタントが表示されたら、【次へ】 をクリックします。
- HP Photosmart Pro B9100 series プリンタをハイライト表示して、[次へ] をクリックします。 プリンタがウィンドウに表示されない場合は、プリンタの電源がオンになっており、ネット ワーク ケーブルがプリンタに接続されていることを確認してください。
- 画面上の指示に従い、プリンタ セットアップ ユーティリティを使用してプリンタをセット アップします。
- 10. **[次へ]** をクリックします。
- 11. 終了画面が表示されたら、【終了】 をクリックします。

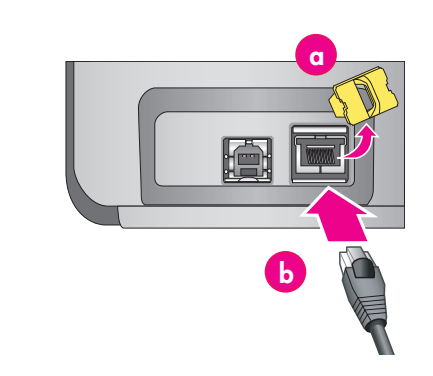

Built for Mac OS X

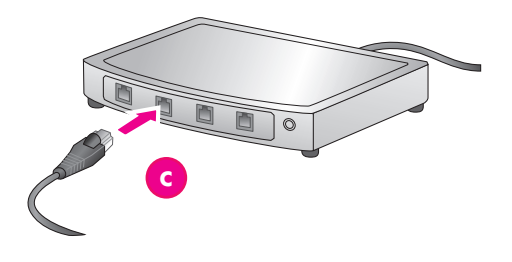

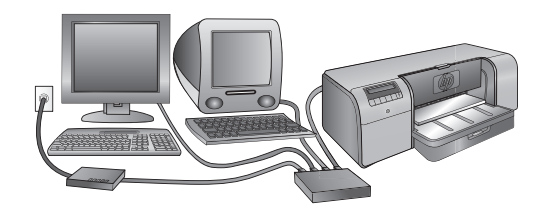

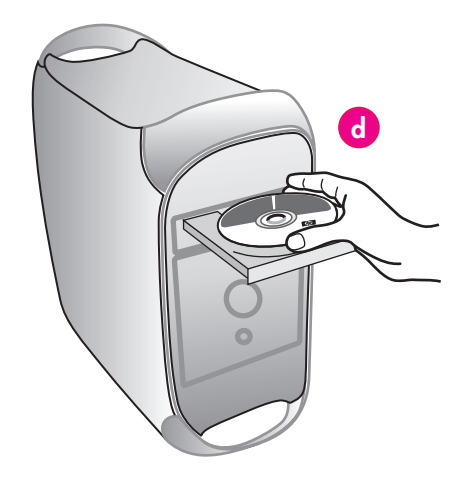

### 9 Ethernet ネットワークのインストール (Windows)

#### Windows

#### Windows<sup>®</sup> 2000 Professional、XP Home、XP Professional

注:XP Professional x64 とのネットワーク接続はサポートされていません。

#### Windows の USB インストールについては、5 ページを参照してください。

プリンタをネットワークに接続するには、以下が必要です。

- RJ-45 プラグ付きの CAT-5 Ethernet ケーブル。(これは、USB ケーブルや通常の電話線とは 異なります。これらを使用すると、プリンタまたは他のネットワークデバイスを損傷する 可能性があります。)
- ハブ、ルーター、またはオープン ポートを伴うスイッチなどのネットワーク アクセス ポイント。

#### ネットワークケーブルを接続する

- 1. プリンタ背面の Ethernet ポートからプラスチックのプラグを取り外し (e)、廃棄します。
- 2. Ethernet ケーブルの一方の端を、プリンタの背面に接続します (f)。

注:プリンタが初期化中でも、Ethernet ケーブルを接続できます。

3. ハブ、ルーター、またはスイッチの空のポートに、Ethernet ケーブルの他方の端を接続します (g)。

Ethernet ケーブルで、プリンタをコンピュータに直接接続しないでください。ピアツーピア ネットワークはサポートされていません。

#### プリンタ ソフトウェアをインストールする

**重要!** HP Photosmart プリンタを使って印刷するすべてのコンピュータに、ソフトウェアをインストールする必要があります。

- 1. コンピュータに HP Photosmart ソフトウェア CD (h) を挿入し、画面上の指示に従います。
- 2. [接続の種類] 画面で【ネットワーク経由] を選択し、【次へ】 をクリックします。検索画 面が表示されます。
- 3. インストールするプリンタを選択します。
  - [プリンタが検出されました] 画面が表示されたら、[はい、このプリンタをインス トールします] を選択し、[次へ] をクリックします。
  - [プリンタが見つかりません]画面が表示された場合は、[次へ]をクリックし、画面上の指示に従ってプリンタを探します。プリンタに関する情報を入手するには、ネットワーク設定ページを印刷する必要があります。初期化が終わるのを待ってから、プリンタのコントロールパネルの[メニュー]を押します。[ネットワーク設定]、[ネットワーク設定ページの印刷]の順に選択します。
  - [ケーブル接続を確認してください]画面が表示された場合は、『ユーザーズ ガイド』のネットワークに関する付録で、詳細なネットワークインストールの指示、および静的 IP アドレス割り当ての指示を参照してください。
- 4. 完了の指示が表示されたら、[完了]をクリックしてインストールを終了します。

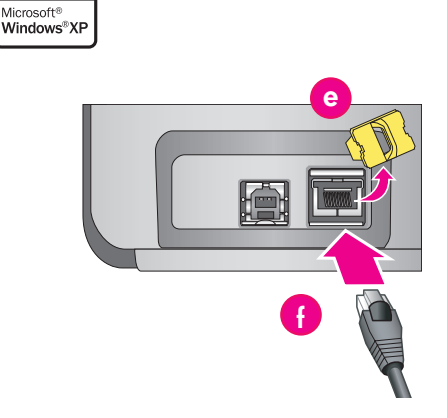

Designed for

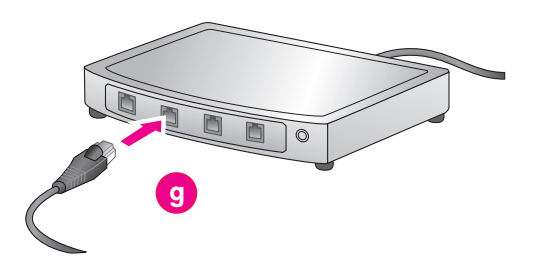

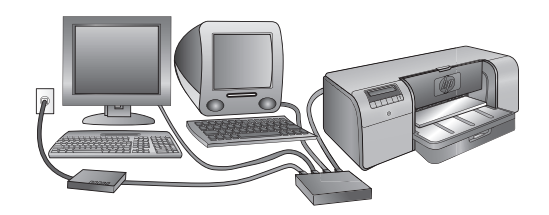

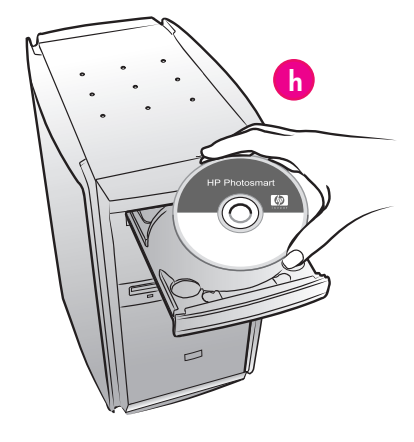

# インストール時のトラブルシューティング

プリンタ ソフトウェアが正常にインストールされなかった場合、またはソフトウェアのインストール後にプリンタとコンピュータが正しく 通信していない場合、このページで考えられる解決策を参照してください。

プリンタとコンピュータ間のすべてのケーブル接続を確認し、最新のプリンタ ソフトウェアを使用していることを確認してください。HP サ ポート Web サイト (www.hp.com/support/japan) で最新のソフトウェア アップデートを入手できます。サポートが必要な場合には、プリ ンタ マニュアルを確認するか、HP サポートにお問い合わせください。

#### Macintosh のみ

- 問題: プリンタ ソフトウェアをインストールした後、プリンタ セットアップ ユーティリティ (プリント センター)のすべてのプリン タが表示されなくなる。
- **解決方法**: プリンタ ソフトウェアをアンインストールしてから再インストールします。プリンタ セットアップ ユーティリティ(プリント センター)へプリンタを追加する前に、コンピュータを再起動します。

#### Windows のみ

| 問題︰<br>解決方法︰ | CD を挿入しても、インストール ソフトウェアが自動的に起動しない。<br>Windows の【スタート】メニューから、【ファイル名を指定して実行】を選択します。【参照】をクリックし、HP Photosmart ソフ<br>トウェア CD を挿入した CD-ROM ドライブに移動します。setup.exe ファイルをダブルクリックして、【OK】をクリックします。                                 |
|--------------|----------------------------------------------------------------------------------------------------|
| 問題︰<br>解決方法︰ | 新しいハードウェアの検索ウィザードが開くが、プリンタが認識されない。<br>ソフトウェアのインストールが完了する前に、USB ケーブルを接続した可能性があります。新しいハードウェアの検索画面で<br><b>[キャンセル]</b> をクリックし、USB ケーブルを外します。ソフトウェアのインストールを再開します。ソフトウェアのインストー<br>ル中に指示が表示されたら、USB ケーブルを接続します。               |
| 問題︰<br>解決方法︰ | ソフトウェアのインストール中にコンピュータが応答しなくなる。<br>ウィルス保護ソフトウェア、または別のソフトウェア プログラムがバックグラウンドで実行されているために、インストール<br>プロセス速度が低下している可能性があります。ソフトウェアがファイルのコピーを完了するまでお待ちください。コピーには、<br>教公問かれる場合があります。教会待ってもコンピュータが広答したい場合は、コンピュータを再起動し、右効なウィルス保護 |

ソフトウェアを停止または無効にして、他のすべてのソフトウェア プログラムを終了してから、プリンタ ソフトウェアを再イ

**注:**コンピュータを再起動すると、ウイルス保護ソフトウェアは自動的に有効になります。

#### Windows および Macintosh

ンストールします。

問題: コンピュータが、HP Photosmart CD を読み取れない。

**解決方法**: CD に汚れや傷がないか確認してください。HP Photosmart CD 以外の CD を正常に読み取ることができる場合は、HP Photosmart CD が損傷している可能性があります。HP サポート Web サイトからソフトウェアをダウンロードするか、HP サポートから新し い CD を取り寄せることができます。他の CD も読み取れない場合は、CD-ROM ドライブを修理する必要があります。

# メイン トレイに用紙の束をセットする

メイン トレイには複数の用紙を入れたり、自動でセットすることができます。プリン タ内を移動する際用紙がカーブするため、メイン トレイには、薄くてしなやかな用紙 のみをセットしてください。

注:メイン トレイにはサイズや種類の異なる用紙を一度にセットしないでください。

#### メイン トレイの使用

| 使用できる用紙の種類 | フォト用紙                                                 |
|------------|-------------------------------------------------------|
|            | 普通紙                                                   |
|            | 封筒                                                    |
|            | 使用できる用紙の全種類の一覧については、『ユーザーズ ガイド』を<br>参照してください。         |
| 使用できる用紙サイズ | 8 x 12.7 cm ~ 32 x 48 cm<br>(3 x 5 インチ ~ 13 x 19 インチ) |
| 里          | 普通紙 150 枚                                             |
|            | 封筒 14 枚                                               |
|            | フォト用紙 25 枚                                            |

#### メイン トレイに用紙をセットする

- 1. 両手で排紙トレイの両脇を持ち、手前に引き出して取り外します。メイン トレ イが使用できるようになります。
- メイン トレイ リリース (a) をつまんでメイン トレイを延長し、トレイを手前 に引き出して取り外します。
- 3. 縦方向用紙ガイド(f)を手前いっぱいに引き出します。
- 4. 横方向用紙ガイド(e)を、用紙をセットできる幅まで移動します。
- 5. トレイに、用紙の束を縦方向に、印刷面を下にしてセットします。用紙サイズ マーク(b)を使用して用紙を正しくセットしてください。トレイの右側と、 トレイの端にある用紙ストップに合わせて用紙をそろえます(c)。用紙が、用紙 ストップの高さを越えていないことを確認します。横方向および縦方向用紙ガ イドは、まだ設定しないでください。
- トレイに用紙をセットしたら、メイン トレイをプリンタの奥まで差し込みます。
- 7. リリースをつまんでトレイを押し入れ、延長部分(d)を用紙の端まで戻します。
- 8. 横方向用紙ガイド (e) および縦方向用紙ガイド (f) を用紙の端に合わせて調整します。

**重要**:用紙が折り曲がるのを防ぐため、メイン トレイをプリンタに戻し、メイン トレイ延長部を用紙の端に合わせて調整した後で、縦方向用紙ガイドを設定して ください。

- 9. 排紙トレイをプリンタに戻します。排紙トレイを片方の手で持ち、もう一方の手 で伸縮排紙トレイを引き出します。
- 10. 伸縮排紙トレイ用紙ストッパーを上に引き出して、用紙が床に落ちないようにします。

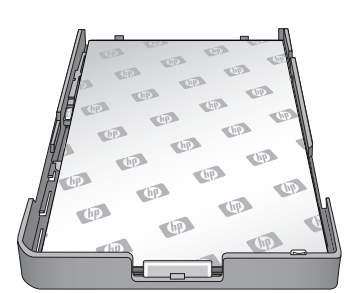

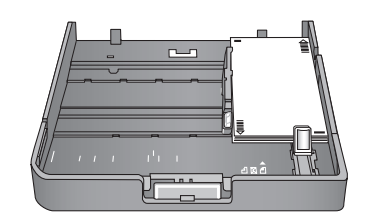

| a | <b>メイン トレイ リリース</b> :このリリースをつま<br>んでメイン トレイを伸縮させたり、プリンタ<br>からトレイを取り外します。                                           |
|---|----------------------------------------------------------------------------------------------------|
| b | <b>用紙サイズ マーク</b> :このマークを使用して、<br>用紙を正しい方向にセットする目印にします。                                                             |
| c | <b>用紙ストップ</b> :用紙がプリンタに正しく給紙さ<br>れるように、このストップに合わせて用紙を<br>そろえます。                                                    |
| β | メイン トレイ延長部:メイン トレイを延長<br>して、大きいサイズの用紙をセットします。<br>最大に延長した場合、メイン トレイには最大<br>32 x 48 cm (13 x 19 インチ)の用紙をセット<br>できます。 |
| е | <b>横方向用紙ガイド</b> :このガイドを調整して、<br>トレイにある用紙の左端に合わせます。                                                                 |
| f | <b>縦方向用紙ガイド</b> :このガイドを調整して、<br>トレイにある用紙の縦方向の端に合わせます。                                                              |

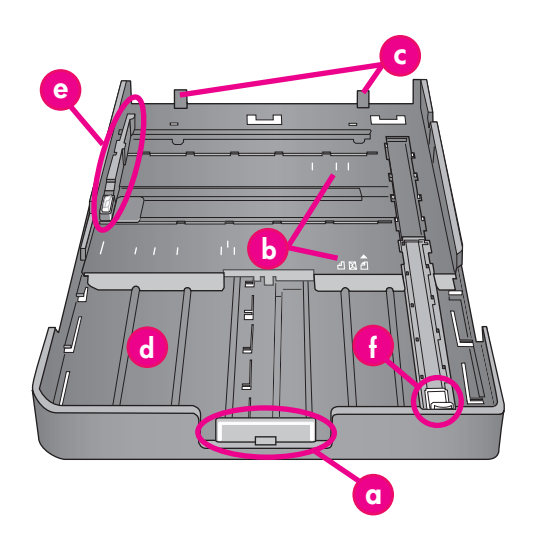

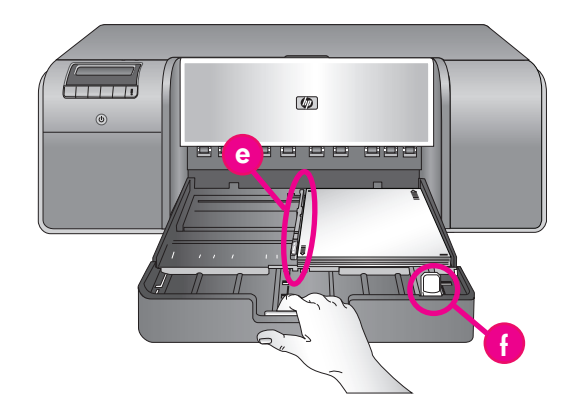

**重要**:用紙が折り曲がるのを防ぐため、メイ ン トレイをプリンタに戻し、メイン トレイ 延長部を用紙の端に合わせて調整した<mark>後で、</mark> 縦方向用紙ガイドを設定してください。

# 特殊用紙トレイに1枚の用紙をセットする

特殊用紙トレイは、厚手の硬い用紙を印刷するためのトレイです。用紙は、このトレイから 曲げられることなくまっすぐに給紙されます。プリンタの後ろに、印刷する用紙の長さ以 上の空間があることを確認します。一度に1枚ずつ用紙をセットし、用紙の厚さが1.5 mm (0.06 インチ)未満であることを確認します。1枚の軽量用紙もこのトレイにセットするこ とができます。

高価な特殊用紙に印刷する前に、普通紙を特殊用紙トレイにセットして、画像や文書をため し印刷することをお勧めします。

#### 特殊用紙トレイの使用

| 使用できる用紙の種類 | 以下の特殊用紙:                                              |              |
|------------|-------------------------------------------------------|--------------|
|            | • 硬質紙またはカード用紙                                         |              |
|            | • キャンバス紙                                              |              |
|            | • 水彩画用紙                                               |              |
|            | • フォト用紙                                               |              |
|            | 使用できる用紙の全種類の一覧については、<br>参照してください。                     | 『ユーザーズ ガイド』を |
| 使用できる用紙サイズ | 8 x 12.7 cm ~ 32 x 48 cm<br>(3 x 5 インチ ~ 13 x 19 インチ) |              |
|            | 厚さ 1.5 mm (0.06 インチ) 未満                               |              |
| 量          | 一度に1枚                                                 |              |

#### 特殊用紙トレイに用紙をセットする

**重要!特殊用紙トレイには一度に1枚ずつ用紙をセットしてください。**1枚以上用紙をセットすると、紙詰まりや印刷時の問題の原因となります。

- 1. プリンタの後ろに、用紙が後部用紙スロットを通れるだけの十分な空間があることを確認します。
- 特殊用紙トレイを下げます (a)。プリンタ ディスプレイに、プリンタヘッド アセンブ リが上がり、特殊メディア用に場所を空けるまで待機するようメッセージが表示されま す。プリンタ ディスプレイに指示が表示されてから、特殊メディア トレイに1枚の用 紙をセットします。
- 3. 1枚の用紙を縦方向に、印刷面を上にして特殊メディアトレイにセットし、用紙の後縁 をトレイの白の点線(b)に合わせます。用紙は後部用紙スロットからはみ出る場合があります。

用紙を、プリンタの側面ではなく、特殊用紙トレイの凸状の縁部(c)に合わせます。用紙がそろっていないと、歪んで印刷されたり、印刷時の問題の原因となります。

切り取りラベル付きフォト用紙など、ラベル付き用紙を使用している場合は、ラベル部 分が最初に給紙されるように用紙を挿入します。

- 4. 排紙トレイを片方の手で持ち、もう一方の手で伸縮排紙トレイを引き出します (d)。
- 5. 伸縮排紙トレイ用紙ストッパーを上に引き出して、用紙が床に落ちないようにします。
- 6. **[OK]** を押します。
- 注:キャンバス紙は丸まりやすい紙です。プラスチックの袋に保管することで、丸まりを防 ぐことができます。用紙の厚さを確認するようエラー メッセージが表示された場合は、 プリンタ後方から用紙を取り除き、プラスチックの袋に入れて、平らになるまで用紙を ゆっくりと折り曲げます。用紙をもう一度セットします。同じ問題が発生する場合は、 別の平らな用紙を使用してください。
- 注:特殊メディア トレイから印刷を行う前に、メイン トレイから用紙を取り除く必要はあ りません。

| a | 特殊用紙トレイ |
|---|---------|
| b | 白い点線    |
| c | 凸状の縁部   |
| d | 伸縮排紙トレイ |

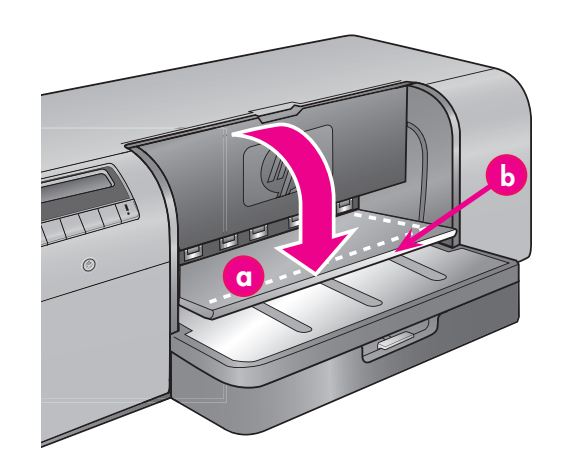

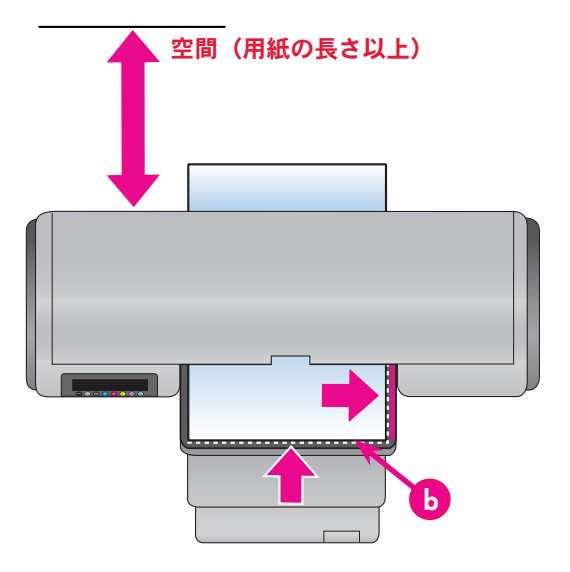

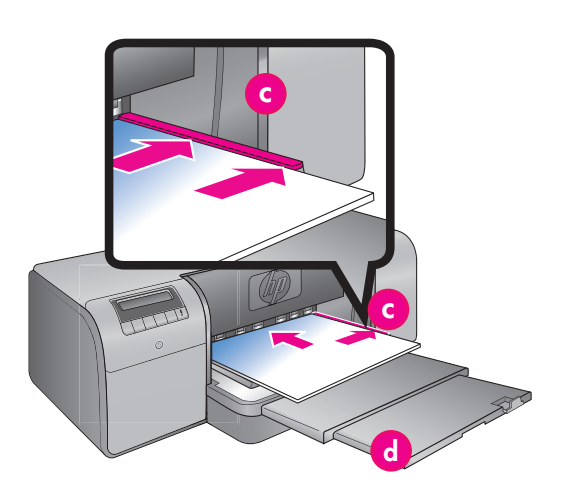

# カラー マネジメント オプション

カラー マネジメントは、プロの写真家や上級のアマチュア写真家に、HP Photosmart Pro B9100 series プリンタと画像編集ソフトウェア、オ ペレーティング システム、またカメラ、スキャナ、モニタなどのイメージング デバイス間でカラーを管理する方法を提供します。カラー マネジメントの方法によって、写真の色品質が左右されます。カラー マネジメントの詳細については、『ユーザーズ ガイド』を参照してく ださい。

注:ICC プロファイルは、ソフトウェア インストールの一部として自動的にインストールされます。

以下のいずれかのカラー マネジメント方法を選択してください。

#### Adobe Photoshop® 7.0 以上用 HP Photosmart Pro プリント プラグインを使用する

Adobe Photoshop 用 HP Photosmart Pro プリント プラグインは、印刷プロセスを合理化し、プロフェッショナルなカラー マネジメントを簡素 化します。プラグインには、カラー マネジメント用の1つのダイアログ ボックスと他の印刷設定が用意されています。プリンタ ドライバの 設定と Adobe Photoshop の[印刷] ダイアログ ボックスの設定が[プレビュー] ダイアログ ボックスに組み合わさり、印刷時にダイアログ ボックス間を移動する必要がなくなります。

Photosmart Pro プリント プラグインは、Adobe Photoshop が同じコンピュータにインストールされている場合、HP Photosmart プリンタ ソフ トウェアと一緒に自動的にインストールされます。Adobe Photoshop を後でインストールする場合、Photosmart Pro プリント プラグインをイ ンストールする手順については『ユーザーズ ガイド』を参照してください。

- 1. Adobe Photoshop で印刷するファイルを開きます。
- 2. [ファイル] メニューをクリックし、[自動処理] をポイントして [Photosmart Pro プリント] をクリックします。

#### HP プリンタ ソフトウェアのカラー マネジメント設定を使用する

印刷するファイルを開きます。

- Windows: ソフトウェア プログラムで [ファイル] メニュー、[印刷] の順にクリックします。HP Photosmart Pro B9100 series プリンタが選択されていることを確認します。[印刷] ダイアログ ボックスで [プロパティ] をクリックし、[カラー] タブをクリックします。 [カラー マネジメント] から色調を選択します。
- Mac: ソフトウェア プログラムで [ファイル] メニュー、[印刷] の順にクリックします。HP Photosmart Pro B9100 series プリンタが選 択されていることを確認します。[プリンタ ドライバ] ウィンドウで [用紙の種類/品質] を選択します。[カラー] メニューから 色調を選択します。

#### お使いの画像編集ソフトウェア プログラムの詳細カラー マネジメント設定を使用する

印刷するファイルを開きます。

- Windows: ソフトウェア プログラムで [ファイル] メニュー、[印刷] の順にクリックします。[印刷] ダイアログ ボックスで [プロパティ] をクリックし、[カラー] タブをクリックします。[カラー マネジメント] から [アプリケーションによる管理] を選択します。
- Mac: ソフトウェア プログラムで [ファイル] メニュー、[印刷] の順にクリックします。[プリンタ ドライバ] ウィンドウで [用紙の 種類/品質] を選択します。[カラー] メニューから [アプリケーション制御カラー] を選択します。

### 詳細情報が必要な場合

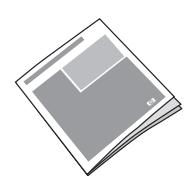

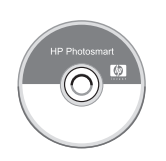

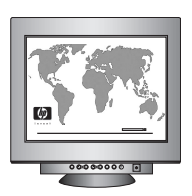

プリンタ機能や、ソフトウェアとハードウェアのトラブルシューティング情報、メンテナン ス、あるいは新しい HP Photosmart プリンタを使用して特定の印刷タスクを実行する方法につ いては、『ユーザーズ ガイド』の説明を参照してください。

オンスクリーン [HP Photosmart ヘルプ] でプリンタ付属のソフトウェアの使用についての情報 を確認してください。

- Windows: Windows [スタート] メニューから、[プログラム] または [すべてのプログラム] を選択し、[HP]、[HP Photosmart Pro B9100 Series] の順にポイントして、 [HP Photosmart Printer **ヘルプ**] をクリックします。
- Mac : Finder で [ヘルプ]、[Mac ヘルプ] の順に選択し、[ライブラリ]、 [HP Photosmart Printer ヘルプ] を選択します。

HP の優れたサポートとサービスにより、オンラインまたはお電話で毎日 24 時間お問い合わせ いただけます。

HP のサポート Web サイトおよび eSupport: www.hp.com/support/japan HP サポート電話番号: 0570-000511 03-3335-9800 www.hp.com/jp/supply\_inkjet

メディアおよびサプライ品:

www.hp.com

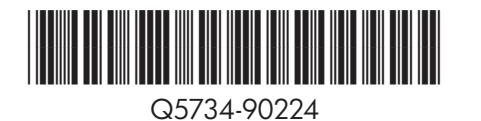

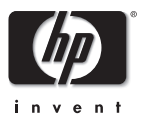

©2006 Hewlett-Packard Development Company, L.P.